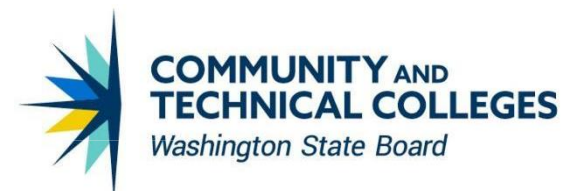

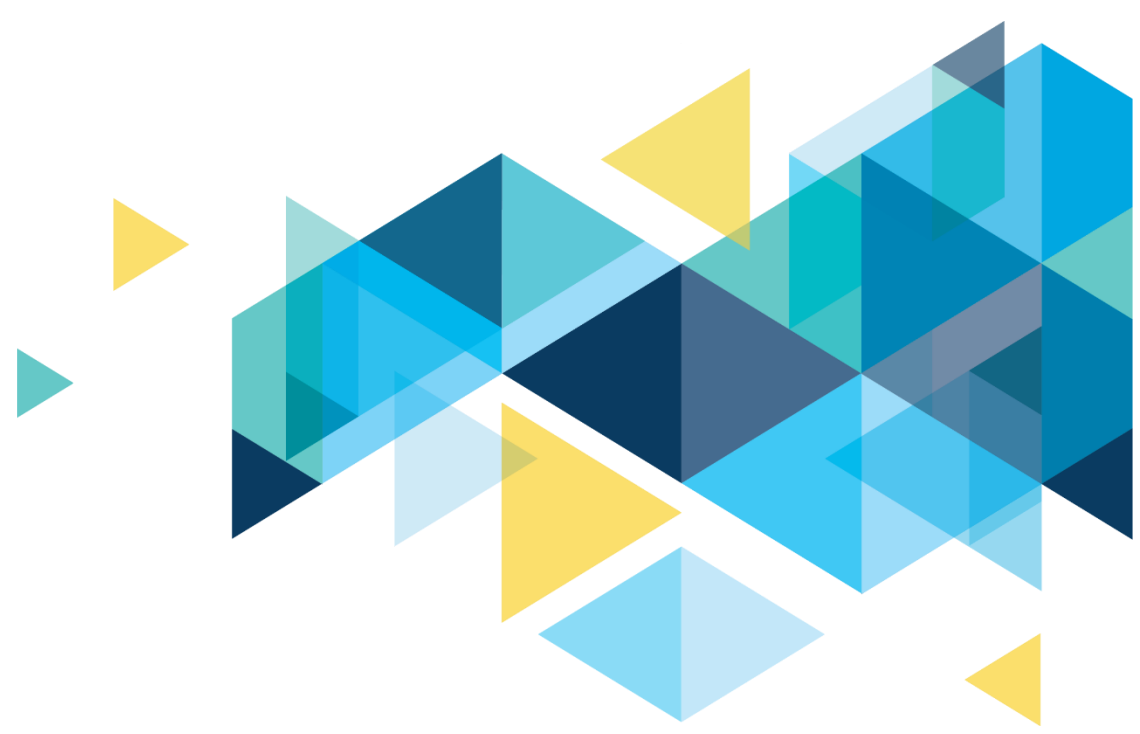

# **OctcLink**

# Human Capital Management Image 46 Overview

# CONTENTS

| ntroduction                                       | .3 |
|---------------------------------------------------|----|
| Benefits                                          | .3 |
| Employee/Dependent Information Menu Title Changes | .3 |
| Enroll In Benefits Menu Title Changes             | .4 |
| Payroll                                           | .5 |
| Updated Federal / State Tax Table                 | .5 |
| NRA Tax Treaty Update                             | .6 |
| Garnishment Rule Changes                          | .6 |
| Payroll Error Messages Update                     | .6 |
| Updated Employee State Tax Data                   | .7 |
| Automatic Employee Tax Data                       | .8 |
| Updated Payroll Summary                           | .9 |
| Garnishment Calculation Changes1                  | 10 |
| Updated Request Direct Deposit1                   | 11 |
| Employee Self Service                             | 11 |
| Direct Deposit Validation1                        | 12 |
| Manage Absences Self Service Page1                | 12 |
| Viewing Absence Balances                          | 13 |
| Enter Time Enhancements1                          | 14 |
| Enhancements to Time Summary1                     | 15 |

# Introduction

The Image/Upgrade Overview Document is intended to provide ctcLink users with a summary of the changes that will be made in the system as a result of the upcoming image or PeopleTools upgrade implementation. Oracle releases multiple PeopleSoft updates, called images, for each pillar every year. Each Image contains bug fixes and features that are important for PeopleSoft to work well. PeopleTools upgrades update the underlying framework of the system. There are minimal changes that are noticeable to the end users. Below is an overview of the changes that you can expect to see as part of this upgrade.

# **Benefits**

## **Employee/Dependent Information Menu Title Changes**

Menu title has been changed for two items under Employee/Dependent Information:

- 1) Record Dep/Ben Comments has been renamed to Dependent/Beneficiary Comments.
- 2) Review Dep/Ben Summary has been changed to Dependent/Beneficiary Summary.

#### Navigation

NavBar > Navigator > Benefits > Employee/Dependent Information

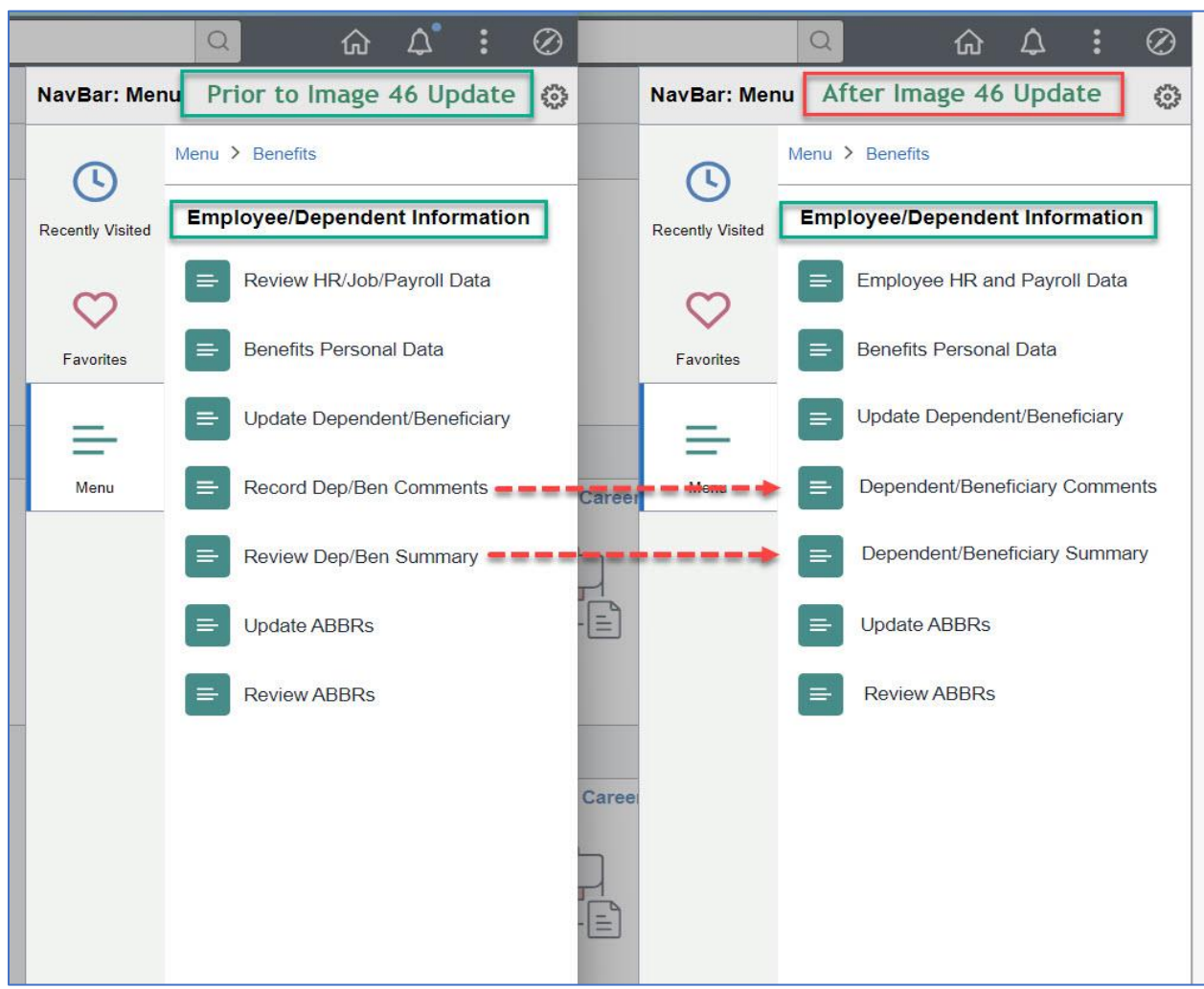

#### Image: Employee/Dependent Information Menu

#### QRG

N/A

## **Enroll In Benefits Menu Title Changes**

Menu title has been changed for the following items under Enroll In Benefits:

- 1) Health Benefits has been renamed to Health Plan Enrollment.
- 2) Life and AD/D Benefits menu title is called Life and AD/D Plan Enrollment now.
- 3) Disability Benefits has been renamed to Disability Plan Enrollment.
- 4) Savings Management menu title is changed to Benefits Savings Management.

#### Navigation

NavBar > Navigator > Benefits > Enroll In Benefits

#### Image: Enroll In Benefits Menu

|      |                  | Q               | ል 🗘          | :         | $\oslash$ |       |                  | Q    |             | ធ                    | ۵                  | :      | Ø |
|------|------------------|-----------------|--------------|-----------|-----------|-------|------------------|------|-------------|----------------------|--------------------|--------|---|
|      | NavBar: Men      | Prior to l      | mage 46      | Update    | ŵ         |       | NavBar: Men      |      | After In    | nage 4               | 46 Up              | date   | 6 |
|      | 0                | Menu > Benefits |              |           |           |       | 0                | Menu | > Benefits  |                      |                    |        |   |
|      | Recently Visited | Enroll In Ben   | efits        |           | 5         | 4     | Recently Visited | Enro | oll In Bene | efits                | ]                  |        |   |
|      | Ø                | E Assign to     | Benefit Prog | gram      |           |       | $\odot$          | =    | Assign to   | Benefit              | Progra             | m      |   |
|      | Favorites        | E Simple B      | enefits      |           |           |       | Favorites        | =    | Simple Be   | enefits              |                    |        |   |
|      | =                | 😑 Health Be     | enefits 😑    |           |           |       |                  | =    | Health Pla  | an Enro              | ollment            |        |   |
| tion | Menu             | E Life and /    | AD/D Benefit | s <b></b> |           | areer | n 🔲 Menu 🔲 📥     |      | Life and A  | D/D PI               | an Enro            | llment |   |
|      |                  | E Disability    | Benefits 💳   |           |           | ]     |                  | =    | Disability  | Plan E               | nrollmer           | nt     |   |
|      |                  | Savings I       | Plans        |           |           |       |                  |      | Savings I   | <sup>&gt;</sup> lans |                    |        |   |
|      |                  | Savings I       | Management   |           |           |       | >                | =    | Benefits    | Savings              | <mark>Manag</mark> | ement  |   |
|      |                  |                 | Accounts     |           |           | 2700  |                  |      | Spending    | Accour               | nts                |        |   |
|      |                  | E Retireme      | nt Plans     |           |           |       |                  | =    | Retireme    | nt Plans             | 5                  |        |   |

#### QRG

N/A

## Payroll

## Updated Federal / State Tax Table

**Illinois (IL)** - The table entry effective-dated 01/01/2023 is updated to include the Illinois state unemployment insurance taxable wage base increase from \$12,960 to \$13,271 for 2023. <u>https://ides.illinois.gov/employer-resources/taxes-reporting/rates.html</u>

Nevada (NV) - A new table entry effective-dated 07/01/2023 is added to deliver the Nevada state

minimum wage increase from \$10.50 to \$11.25 per hour.

https://labor.nv.gov/uploadedFiles/labornvgov/content/Employer/2021%20Minimum%20Wage%2 0Bulletin%2003.24.2021.pdf

**Oregon (OR)** - A new table entry effective-dated 07/01/2023 is added to deliver the Oregon state minimum wage increase from \$14.75 to \$15.45 per hour.

https://www.oregon.gov/boli/workers/Pages/minimum-wage-schedule.aspx

## **NRA Tax Treaty Update**

| COUNTRY   | TREATY<br>ID | EFFECTIVE<br>DATE | TABLE UPDATE                                                                                                    |
|-----------|--------------|-------------------|----------------------------------------------------------------------------------------------------|
|           |              |                   | A correcting entry for the row effective-dated 01/01/2020 is made as follows:                                                                                                    |
| ESP Spain | TIAS         | 1/1/2020          | For Income Code = Royalties, the Tax Rate After Form<br>Received is removed per the protocol amending the income<br>tax treaty and existing protocol between the United States<br>and Spain ratified on July 16, 2019.<br><u>https://www.congress.gov/treaty-document/113th-congress/4</u> |

## **Garnishment Rule Changes**

| State | Rule ID  | EFFECTIVE<br>DATE | ACTION                                                                                                    |
|-------|----------|-------------------|----------------------------------------------------------------------------------------------------|
| AZ    | GENERAL1 | 12/05/2022        | To comply with Arizona Proposition 209, a new rule is added<br>to be used with Arizona creditor garnishments beginning<br>December 5, 2022. Under Arizona Proposition. 209, the<br>maximum amount of disposable earnings subject to wage<br>garnishment is the lesser of 10% of disposable earnings for a<br>week, or the amount by which disposable earnings exceed 60<br>times the applicable hourly wage rate in effect.<br><u>https://www.azcourts.gov/selfservicecenter/Garnishment/Proposition-</u> 209 |

## **Payroll Error Messages Update**

Several Cobol programs have been modified to correctly raise an error message during the pay calculation process for non-Washington residents.

Prior to the modifications, pay calculations were processed for employees for which Company Local Tax Table entries are either absent or set to Inactive Status for the employee's resident and/or work localities.

#### Navigation

NavBar > Navigator > Payroll for North America > Payroll Processing USA > Review Processing Messages > Review Payroll Error Messages

#### Image: Payroll Error Message ID 000414

| Message                                     | Q I II II II View A                                                                                   | dl |
|---------------------------------------------|----------------------------------------------------------------------------------------------------|----|
| Separate Check<br>Message ID<br>Description | 000414<br>The Company Local Tax Table entry for the company and locality displayed below is inactive. |    |
| Message Data                                | AL<br>07000                                                                                           |    |

#### QRG

#### 9.2 Reviewing Payroll Error Messages

### **Updated Employee State Tax Data**

Modification has been made to make Tax Status field editable whenever state is changed from Colorado to any other state while in Correct History mode.

Prior to this modification, Tax Status field did not become editable when the state was changed from Colorado to another state.

#### Navigation

NavBar > Navigator > Payroll for North America> Employee Pay Data USA > Tax Information - State Tax Data

#### Image: State Tax Data - State Information changed from CO to ID

| State Information                                             | Q     I I I Of 2 ~ > >     View All |
|---------------------------------------------------------------|-------------------------------------|
| *State D Q Idaho<br>Resident<br>Non-Residency Statement Filed | UI Jurisdiction                     |
| State Withholding Elements ⑦                                  |                                     |
| *Special Withholding Tax Status None                          | ~                                   |
| *Tax Status                                                   | [5]                                 |
|                                                               |                                     |
| Additional Amount \$0.00                                      |                                     |

9.2 Entering U.S. Employee Tax Data

## Automatic Employee Tax Data

The Automatic Employee Tax Data functionality has been updated to set Arizona Withholding Percentage to 2.0 as the default value after January 1, 2023, when the tax location code in Job Data, Payroll, is changed to AZSTO0-Arizona Districts.

Prior to this change, the Arizona Withholding Percentage was defaulted to 2.7.

#### Navigation

QRG

NavBar > Navigator > Workforce Administration > Job Information > Job Data - Payroll tab

NavBar > Navigator > Payroll for North America> Employee Pay Data USA > Tax Information - State Tax Data

#### Image: Job Data, Payroll, Payroll for North America

| Payroll for North America (?) |            |                          |                                     |  |
|-------------------------------|------------|--------------------------|-------------------------------------|--|
| Pay Group                     | ۹ م        | Classified: Semi Monthly |                                     |  |
| Employee Type                 | s <b>q</b> | Salaried                 | Holiday Schedule WACTC Q WA Holiday |  |
| Tax Location Code             | AZST00 Q   | Arizona Districts        |                                     |  |
| GL Pay Type                   |            |                          | FICA Status Subject ~               |  |
| Combination Code              |            |                          | Edit ChartFields                    |  |

#### Image: Employee State Tax Data

| <u>F</u> ederal Tax Data | State Tax Data                   | Local Tax Data |                                                |
|--------------------------|----------------------------------|----------------|------------------------------------------------|
|                          |                                  |                | Person ID                                      |
| Tax Data ?               |                                  |                | Q I I I I I of 10 View All                     |
| Company                  |                                  |                | Effective Date 08/01/2023                      |
| State Information        |                                  |                | Q     1 of 2 v     View All                    |
| *State                   | Z <b>Q</b> Arizona               |                | + -                                            |
|                          | Resident<br>Non-Residency Stater | nent Filed     | Exempt From SUT                                |
| State Withholding        | j Elements 🕐                     |                |                                                |
| *Special Wi              | thholding Tax Status             | None           | ~                                              |
|                          | *Tax Status                      | N Q            | Not applicable                                 |
|                          | Additional Amount                | \$0.00         |                                                |
| Ad                       | ditional Percentage              | 0.000          |                                                |
| AZ                       | Withholding Percent              | 2.000          |                                                |
| Lock-In Letter I         | Details ⑦                        |                |                                                |
| Save Return to           | Search Notify                    | Refresh        | Update/Display Include History Correct History |
| deral Tax Data   State   | e Tax Data ⊨ Local Tax           | Data           |                                                |

#### QRG

N/A

9.2 Entering U.S. Employee Tax Data

## **Updated Payroll Summary**

The Payroll Summary (PAY018) produces a summary of U.S. paycheck detail by Pay Run ID. It includes amounts, earnings, employee deductions, employer contributions, employee and employer taxes.

The PAY018.sqr has been modified so that Detail Report format displays Oregon FML/EE tax amounts in Employee Tax Summary totals.

Prior to the modification, the Payroll Summary report displayed Oregon FML/EE tax amounts in Employer Tax Summary totals.

#### Navigation

NavBar > Navigator > Payroll for North America > Payroll Processing USA > Pay Period Reports > Payroll Summary

|                                            |         |            |          |           |       | PeopleS      | oft           |                  |          |           |
|--------------------------------------------|---------|------------|----------|-----------|-------|--------------|---------------|------------------|----------|-----------|
| Report ID: PAY018 US PAYROLL DETAIL REPORT |         |            |          |           |       |              |               |                  |          | 12        |
| Company                                    |         |            |          |           |       |              |               |                  | Run Date | 08/08/202 |
| Pay Perio                                  | od End  | 06/30/2023 |          |           |       | On/Off Cycle | CONFIRMED     |                  | Run Time | 15:03:07  |
| Run ID:                                    |         |            |          |           |       |              |               |                  |          |           |
| Employer                                   | Tax Sur | nmary      |          |           |       |              |               |                  |          |           |
|                                            |         |            |          |           |       | Current      | Current       | Current No-Limit | Tax Not  |           |
| Paygroup                                   | State   | Locality   | Resident | Tax Class | Count | Tax          | Taxable Gross | Taxable Gross    | Taken    |           |
|                                            |         |            |          |           |       |              |               |                  |          |           |
| C14                                        | FED     |            |          | OASDI/ER  | 261   | 36068.86     | 581756.33     | 581756.33        |          | 0.00      |
| _                                          | FED     |            |          | Med/ER    | 261   | 8435.43      | 581756.33     | 581756.33        |          | 0.00      |
|                                            | OR      |            |          | FML/EE    | 2     | 32.03        | 5339.40       | 5339.40          |          | 0.00      |
| _                                          | OR      |            |          | FML/ER    | 2     | 21.36        | 5339.40       | 5339.40          |          | 0.00      |
|                                            | OR      | P0746      |          | Local ER  | 1     | 10.12        | 1259.36       | 0.00             |          | 0.00      |
|                                            | OR      | P0746      | Y        | Local ER  | 15    | 205.84       | 25608.08      | 0.00             |          | 0.00      |
| Pavoroup                                   | Total   |            |          |           | 542   | 44773 64     |               |                  |          | 0 00      |

#### Image: Payroll Summary Report (PAY018) Before HCM Image 46

#### Image: Payroll Summary Report (PAY018) After HCM Image 46

| Report II | D: PAYO | )18        |          |            |       | US PAYROLL DET. | Page No.<br>Bun Date | 11               |          |          |
|-----------|---------|------------|----------|------------|-------|-----------------|----------------------|------------------|----------|----------|
| company.  | 1 7 1   | 06/00/0000 |          |            |       | 0 (055 0 3      |                      |                  | nun buoc | 14.54.50 |
| Pay Perio | oa Ena  | 06/30/2023 |          |            |       | On/OII CYCLE    | CONFIRMED            |                  | Run Time | 14:54:50 |
| Run ID:   |         |            |          |            |       |                 |                      |                  |          |          |
| Employee  | Tax Sum | nmary      |          |            |       |                 |                      |                  |          |          |
|           |         |            |          |            |       | Current         | Current              | Current No-Limit | Tax Not  |          |
| Davaroun  | State   | Locality   | Regident | Tax Class  | Count | m b w           | Tayable Croce        | Taxable Croce    | Takon    |          |
| Faygroup  | State   | LOCALICY   | Restuent | Tax CIASS  | Counc | Iax             | Taxable GLOSS        | Taxable G1055    | Taken    |          |
|           |         |            |          |            |       |                 |                      |                  |          |          |
| C14       | FED     |            |          | OASDI/EE   | 262   | 35529.92        | 573064.19            | 573064.19        |          | 0.00     |
|           | FED     |            |          | MED/EE     | 262   | 8309.42         | 573064.19            | 573064.19        | 1        | 0.00     |
|           | FED     |            |          | Withholdng | 262   | 46360.19        | 521768.00            | 0.00             |          | 0.00     |
|           | OR      |            |          | Transit Tx | 20    | 32.22           | 32210.66             | 0.00             |          | 0.00     |
|           | OR      |            |          | FML/EE     | 2     | 32.92           | 5487.28              | 5487.28          |          | 0.00     |
|           | OR      |            | Y        | Withholdng | 20    | 1971.17         | 32210.66             | 0.00             | 1        | 0.00     |
|           | WA      |            |          | LTC/EE     | 234   | 3152.48         | 543540.07            | 543540.07        | 1        | 0.00     |
| Paygroup  | Total   |            |          |            | 1062  | 95388.32        |                      |                  |          | 0.00     |

#### QRG

9.2 Running the Payroll Summary Report

## **Garnishment Calculation Changes**

Modifications have been made to correctly calculate the disposable earnings when the employee is setup for Oregon law source Garnishment and has Paid Leave Oregon taxes.

Prior to the modifications, disposable earnings were not correctly calculated in this case.

#### Navigation

NavBar > Navigator > Payroll for North America > Payroll Processing USA > Produce Payroll > Review Paycheck

| Garnishments            |          |                          | Q       I I I I I View All |
|-------------------------|----------|--------------------------|----------------------------|
| Priority 2 ID           | 001      | Туре                     | Tax Levy                   |
| Vendor OR REV-001       |          | AP Status                |                            |
| Law Source OR           |          | Rule ID                  | TAXLEVY Oregon Tax Levy    |
| Disposable Earnings     | 2,047.34 | Proration Rule ID        |                            |
| Less Exemption          | 1,535.51 |                          |                            |
| Less Other Garnishments |          |                          |                            |
| Maximum Deduction       | 511.83   |                          |                            |
| Limited Amount          | 511.83   | Limited Type             | Deduct Not Limited         |
| Garnishment Amount      | 511.83   |                          |                            |
| Company Fee             |          |                          |                            |
| Payee Fee               |          |                          |                            |
| Total Deducted          | 511.83   | □ Adjusted Due To Includ | ed Fee                     |

#### Image: Review Paycheck, Deductions, Garnishments

#### QRG

#### 9.2 Viewing Paycheck Details

## **Updated Request Direct Deposit**

The Request Direct Deposit page has been modified to check for duplicate account number for the most active effective dated records only.

Prior to this modification, the logic was checking all effective dated bank details.

If an administrator attempts to add duplicate account information on Request Direct Deposit page, they will receive the following warning and will be able to save their changes: "Warning -- Duplicate direct deposit account numbers exist. (2001,116) Multiple direct deposit entries contain the same Account Type, Bank ID and Account Number. Review entries, correct the data if necessary, and save the transaction."

#### Navigation

NavBar > Navigator > Payroll for North America > Employee Pay Data USA > Request Direct Deposit

#### Image: Request Direct Deposit Message

| Warning – Duplicate direct deposit account numbers exist. (2001,116)   |                                                                          |        |  |  |  |  |  |
|------------------------------------------------------------------------|--------------------------------------------------------------------------|--------|--|--|--|--|--|
| Multiple direct deposit entries contain the same Account Type, Bank II | Review entries, correct the data if necessary, and save the transaction. |        |  |  |  |  |  |
|                                                                        | ОК                                                                       | Cancel |  |  |  |  |  |

#### QRG

9.2 Entering US Direct Deposit Information

## **Employee Self Service**

## **Direct Deposit Validation**

When adding a new Direct Deposit information, the data validation is updated to check for duplicate account number for the most active effective dated records only.

Prior to this modification, the logic was checking all effective dated bank details.

For changes via Self Service, the employee will receive the following error message and will not be able to save duplicate direct deposit information: "Duplicate Account Type, Routing Number and Account Number exist."

#### Navigation

HCM Employee Self Service (Homepage) > Payroll (Tile) > Direct Deposit (Tile)

#### Image: ESS Direct Deposit Message

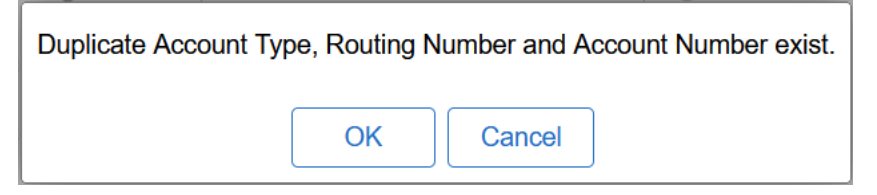

#### QRG

Adding Direct Deposit Account via ESS

### Manage Absences Self Service Page

Request Absence tile is replaced by Manage Absences.

This update enables users to create a new absence request and view the status for the recently requested absence. Related Action functionality allows employees to View or Cancel absence requests.

#### Navigation

HCM Employee Self Service (Homepage) > Time (Tile) > Manage Absence (Tile)

#### Image: Time

| C Employee Self Service |                                                             | 1                                                                       | Time            |                                       |  |  |  |  |  |
|-------------------------|-------------------------------------------------------------|-------------------------------------------------------------------------|-----------------|---------------------------------------|--|--|--|--|--|
| 3                       | Enter Time<br>08/01/23 - 08/15/23<br>Reported 56.00         | Time Summary   08/01/23 - 08/15/23   Vacation 56.00 Hours   48.00 Hours | Exceptions      | Report Time<br>Saturday, Aug 12, 2023 |  |  |  |  |  |
|                         | Payal<br>Last Time Period 07/16/23 -<br>Total Hours 0 Hours | ble Time<br>07/31/23                                                    | Manage Absences | Cancel Absences                       |  |  |  |  |  |
|                         | View Requests                                               | Absence Balances                                                        | CTC Time        |                                       |  |  |  |  |  |

#### Image: Manage Absences page

|    | < Time               | Manage Absences                                    | 1   | ŵ | Q       | : (      |
|----|----------------------|----------------------------------------------------|-----|---|---------|----------|
| å/ | 2                    |                                                    |     |   |         |          |
|    | 890 Sick Leave Take  | 890 Sick Leave Take                                |     | V | iew all | requests |
|    | 09/19/2023           | 07/25/2023 08/22/2023 Actions ×                    |     |   |         |          |
|    | 8.00 Hours           | 32.00 Hours 4.35 Hours View Absence                |     |   |         |          |
|    | Submitted :          | Z Submitted : Cancel Absence                       |     |   |         |          |
|    | Create a new Request |                                                    |     |   |         |          |
|    |                      |                                                    |     |   | S       | ubmit    |
|    | *Start Date          | 08/12/2023 💼 End Date 08/12/2023 💼 +10             | Day |   |         |          |
|    | *Absence Name        | 890 Personal Holiday Take V Apply Absence Reason V | .]  |   |         |          |
|    |                      | Balance 8.00 Hours**                               | 7   |   |         |          |
|    |                      |                                                    |     |   |         |          |
|    | Partial Days         | None >                                             |     |   |         |          |
|    | Duration             | 0.00 Hours                                         |     |   |         |          |
|    | Comments             |                                                    |     |   |         |          |
|    |                      |                                                    |     |   |         |          |

#### QRG

N/A

## **Viewing Absence Balances**

HCM Image 46 introduces the following issue for a multi-job employee:

If the employee views Absence Balances for a job that does not use Absence Management for an Absence System, they will see the message: "There are no current balances to display", which is accurate. However, if they switch to another job that uses Absence Management for an Absence

System and has leave balances, the employee will still see the message "There are no current balances to display".

This issue can be avoided by selecting the job that uses Absence Management for an Absence System from the very beginning and then the employee will be able to view the respective Absence Balances.

#### Navigation

HCM Employee Self Service (Homepage) > Time (Tile) > Absence Balances (Tile)

#### Image: ESS Absence Balances Message

| < Time                                                         | Balances | ŵ | Q | : | $\oslash$ |
|----------------------------------------------------------------|----------|---|---|---|-----------|
| Select Another Job<br>There are no current balances to display |          |   |   |   |           |

#### QRG

ESS Absence Balances (Fluid)

## **Enter Time Enhancements**

HCM Image 46 enhances the ability to view and record time for a time-period at once, without the Weekly navigation. This update also allows to switch Timesheet views and view row totals for Elapsed Time Reporters.

View By header offers dropdown menu with two calendar options: Period and Weekly. This allows to view the Timesheet based on the selected calendar view option.

#### Navigation

HCM Employee Self Service (Homepage) > Time (Tile) > Enter Time (Tile)

#### **Image: Enter Time**

| Job Information                                                                                                    |                   |         |        |           |                    |            |        |         |        |         |        |         |        |         |                 |
|----------------------------------------------------------------------------------------------------|-------------------|---------|--------|-----------|--------------------|------------|--------|---------|--------|---------|--------|---------|--------|---------|-----------------|
| Please check the Employee Record, Hourly Rate and Supervisor Name for the selected Job Title before entering time. |                   |         |        |           |                    |            |        |         |        |         |        |         |        |         |                 |
| Empl Record 0                                                                                                    |                   |         |        |           |                    |            |        |         |        |         |        |         |        |         |                 |
| Hourly Rate                                                                                                    |                   |         |        |           |                    |            |        |         |        |         |        |         |        |         |                 |
| Supervisor Name                                                                                                    |                   |         |        |           |                    |            |        |         |        |         |        |         |        |         |                 |
|                                                                                                    |                   |         |        |           |                    |            |        |         |        |         |        |         |        |         |                 |
| 2                                                                                                    |                   |         |        |           |                    |            |        |         |        |         |        |         |        |         |                 |
| 📋 🖌 🕨 August 1, 2023 - Augus                                                                                       | *View By Period > |         |        |           |                    |            |        |         |        |         |        |         |        |         |                 |
| Scheduled 88.00 Reported 56.00                                                                                     |                   |         |        |           |                    |            |        |         |        |         |        |         |        |         |                 |
| 0                                                                                                    |                   |         |        |           |                    |            |        |         |        |         |        |         | Su     | ıbmit   | Print Timesheet |
|                                                                                                    |                   |         |        | •         | Week 2 of 3        | 5 ▶        |        |         |        |         |        |         |        |         |                 |
|                                                                                                    |                   |         |        | Scheduler | d 40.00   Reported | d 32.00 Ho | urs    |         |        |         |        |         |        |         |                 |
|                                                                                                    |                   |         |        |           |                    |            |        |         |        |         |        |         |        |         |                 |
| *Time Reporting Code / Time Details                                                                                | Row Totals        | 8 Tue 🤅 | 9 Wed  | $\odot$   | 10 Thu             | $\odot$    | 11 Fri | $\odot$ | 12 Sat | $\odot$ | 13 Sun | $\odot$ | 14 Mon | $\odot$ |                 |
|                                                                                                    |                   | 8 of 8  | 8 of 8 |           | 8 of 8             |            | 8 of 8 |         | 0 of 0 |         | 0 of 0 |         | 0 of 8 |         |                 |
|                                                                                                    |                   | Ē       | 曲      |           | Ē                  |            | 曲      |         |        |         |        |         |        |         |                 |
| VAC - Vacation 🗸 🖌                                                                                                 | 32.00             |         | 8.00   | 8.00      |                    | 8.00       |        | 8.00    |        |         |        |         |        |         |                 |

#### QRG

9.2 ESS Reporting Time Using Enter Time Tile

## **Enhancements to Time Summary**

Like the Timesheet enhancements, the Time Summary functionality now has a calendar icon for the employee to set the viewing time-period.

The View By header enhancement offers a dropdown menu with the following calendar options: Biweekly, Monthly, Period and Weekly.

#### Navigation

HCM Employee Self Service (Homepage) > Time (Tile) > Time Summary (Tile)

#### Image: Time Summary

| ĺ | < Time                |                           |                   | Time Sumn         | nary        |                   |                   | ଜ ୧ ଦ : ଡ         |
|---|-----------------------|---------------------------|-------------------|-------------------|-------------|-------------------|-------------------|-------------------|
|   |                       |                           |                   |                   |             |                   |                   |                   |
| ſ | Scheduled 88.00   Rep | 1, 2023 - August 15, 2023 |                   |                   |             |                   |                   | *View By Period   |
|   | Filters               |                           |                   | Reported Time     | Payable Tim | e                 |                   | View Legend       |
| ľ | Tuesday               | Wednesday                 | Thursday          | Friday            |             | Saturday          | Sunday            | Monday            |
|   | 1                     | 2                         | 3                 |                   | 4           | 5                 | 6                 | 7                 |
|   | Reported: 0 Hours     | Reported: 0 Hours         | Reported: 0 Hours | Reported: 0 Hours |             | Reported: 0 Hours | Reported: 0 Hours | Reported: 0 Hours |
|   | 8                     | 9                         | 10                |                   | 11          | 12                | 13                | 14                |
|   | Reported: 0 Hours     | Reported: 0 Hours         | Reported: 0 Hours | Reported: 0 Hours |             | Reported: 0 Hours | Reported: 0 Hours | Reported: 0 Hours |
|   | 15                    |                           |                   |                   |             |                   |                   |                   |
|   | Reported: 0 Hours     |                           |                   |                   |             |                   |                   |                   |
|   |                       |                           |                   |                   |             |                   |                   |                   |
|   | AUGUST                | Total Renorted*           |                   |                   |             |                   |                   |                   |
|   | 14                    | Time Reporting Code:      |                   |                   |             |                   |                   | : Actions         |
|   | Monday                |                           |                   |                   |             |                   |                   |                   |

#### QRG

ESS Time Summary (Fluid)

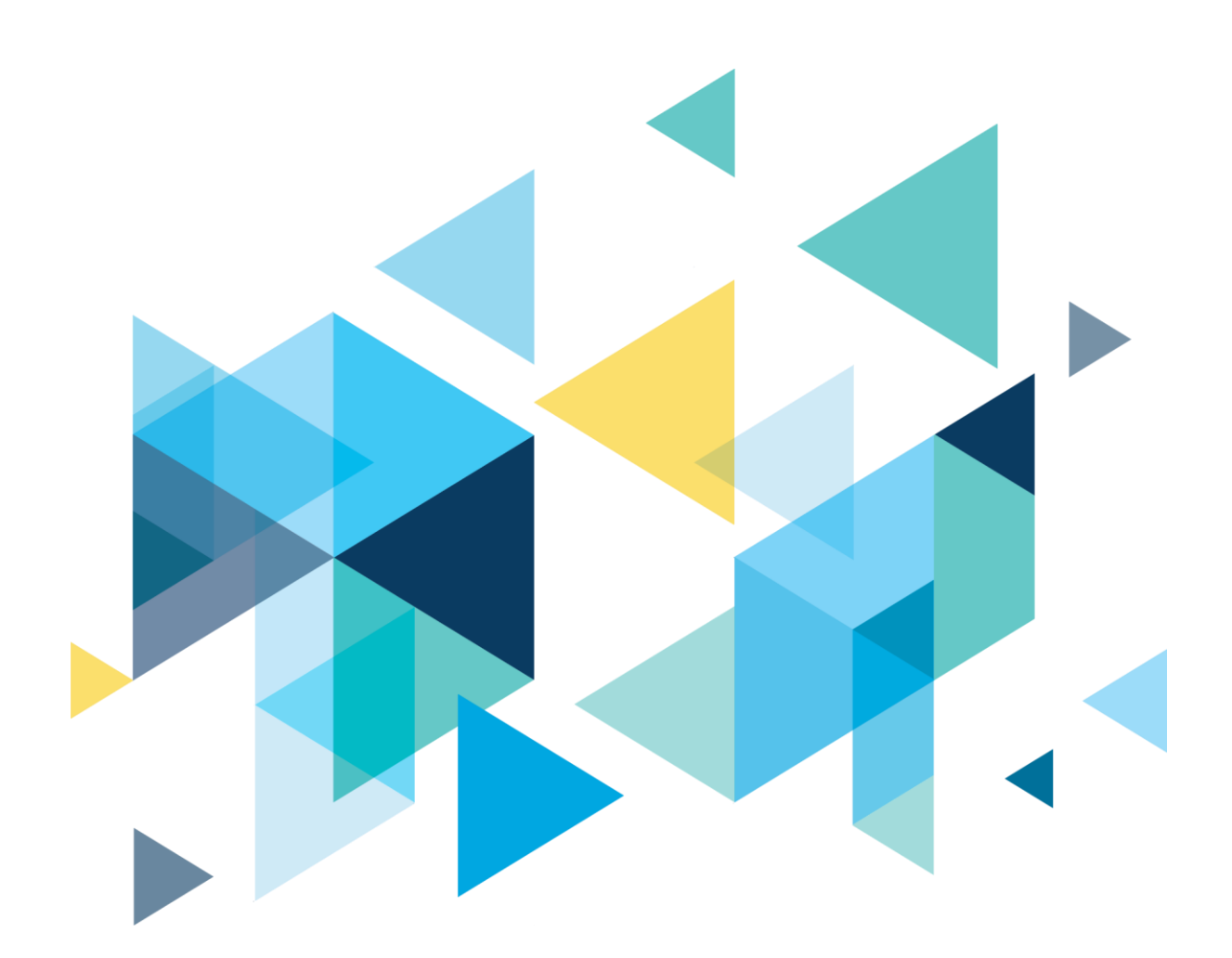

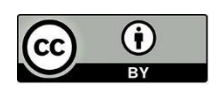

Content is licensed under a Creative Commons Attribution 4.0 International License, unless noted otherwise.

Washington State Board for Community and Technical Colleges